## Nortel Computer Instructions (Delete Mailbox)

Open Internet Explorer

Highlight Address Bar

Norstar Users (MICS/CICS) Type in IP Address \_\_\_\_\_\_(example 192.168.110.10) Type in Password \_\_\_\_\_

| For BCM 50 Users and BCM 400/450 |                               |
|----------------------------------|-------------------------------|
| Type in IP Address::             | /callpilotmanager             |
| UserID: nnadmin                  |                               |
| Password: PlsChgMe!:             | (or password that I gave you) |

Change/Delete Mailbox

Find Mailbox # same as extension (Feature \*0 press intercom key – shows on display extension #)

Hit Delete

Ok

(Recommend for new employee delete old employee and then add new one)